## 如何在 Windows 上下载和安装 **Cisco Anyconnect ?**

- 1. 打开浏览器并下载 Cisco AnyConnect VPN。https://files201807.oss-cnhangzhou.aliyuncs.com/cisco-secure-client-win-5.0.00556k9.msi
- 2. 安装向导打开时选择下一步。

🚽 Cisco AnyConnect Secure Mobility Client Setup

## Welcome to Cisco AnyConnect Secure Mobility Client Setup Wizard

3. 在下一个窗口中,选择我接受许可协议中的条款,然后选择下一步。

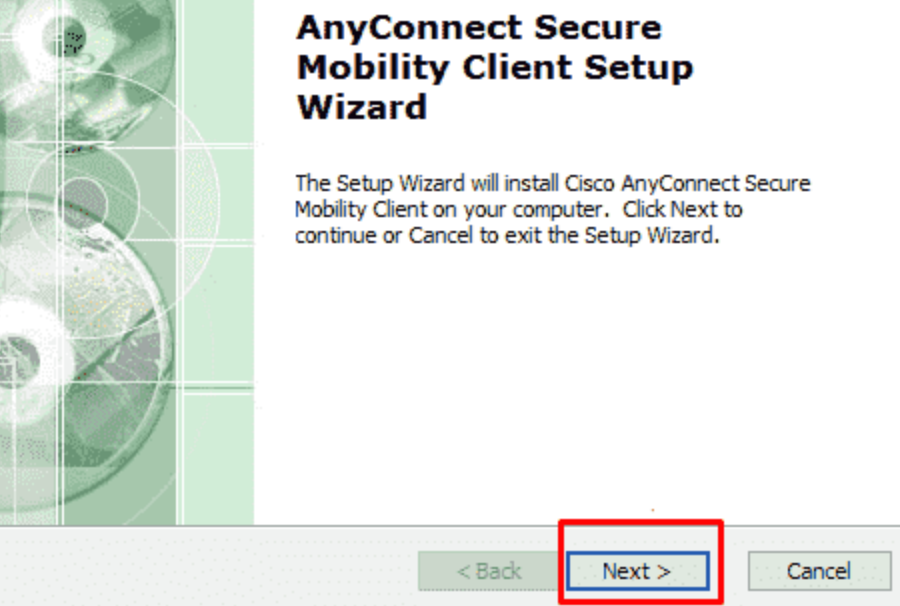

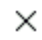

| 😸 Cisco AnyConnect Secure Mobility Client Setup                                                                                             | Х      |
|----------------------------------------------------------------------------------------------------|--------|
| End-User License Agreement                                                                                                    | Con la |
| Please read the following license agreement carefully                                                                                       | 5      |
| Supplemental End User License Agreement<br>for AnyConnect® Secure Mobility Client v4.x<br>and other VPN-related Software                    |        |
| IMPORTANT: READ CAREFULLY                                                                                                    |        |
| This Supplemental End User License Agreement ("SEULA") contains additional terms and conditions for the Software Property icensed under the |        |
| I accept the terms in the License Agreement                                                                                                 |        |
| O I do not accept the terms in the License Agreement                                                                                        |        |
| Advanced Installer                                                                                                    |        |
| < <u>B</u> ack <u>N</u> ext > Cancel                                                                                                    |        |

4. 点击安装。

| i Cisco AnyConnect Secure Mobility Client Setup                                                                                                    | ×    |
|----------------------------------------------------------------------------------------------------|------|
| Ready to Install                                                                                                    | 100  |
| The Setup Wizard is ready to begin the Typical installation                                                                                                    | 10   |
| Click "Install" to begin the installation. If you want to review or change any of your installation settings, click "Back". Click "Cancel" to exit the wizard. |      |
|                                                                                                    |      |
|                                                                                                    |      |
|                                                                                                    |      |
| Advanced Installer                                                                                                    |      |
| < <u>B</u> ack <u>I</u> nstall Car                                                                                                    | ncel |

5. 当提示安装 Cisco AnyConnect VPN 时选择是。

| User Account Control                                                                              | ×                                       |  |  |
|---------------------------------------------------------------------------------------------------|-----------------------------------------|--|--|
| Do you want to allow th<br>unknown publisher to r<br>device?                                      | his app from an<br>make changes to your |  |  |
| C:\Users\Cisco\AppData\Local\Temp\Cisco<br>\Installer\A93CC03\WinSetup-Release-web-<br>deploy.msi |                                         |  |  |
| Publisher: Unknown<br>File origin: Hard drive on this computer                                    |                                         |  |  |
| Show more details                                                                                 |                                         |  |  |
| Yes                                                                                               | No                                      |  |  |
|                                                                                                   |                                         |  |  |

6. 当设置完成时按完成按钮。

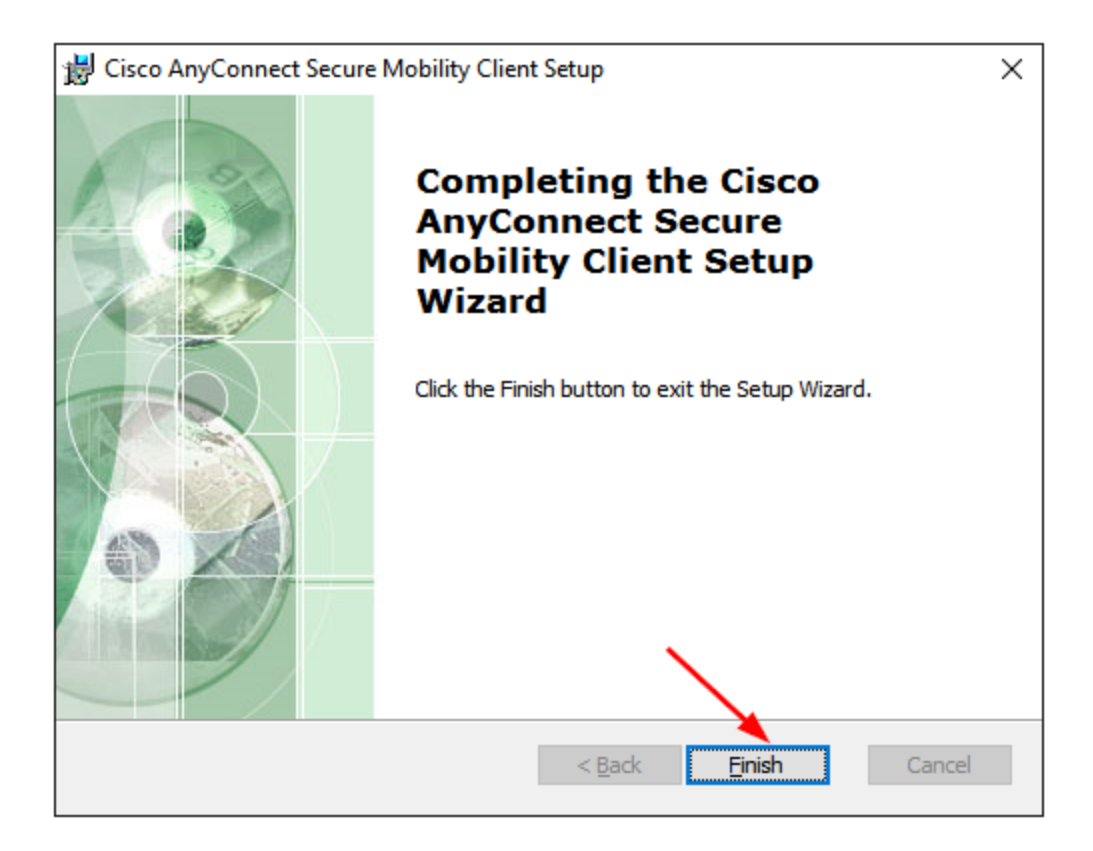

7. 现在按 Windows 键并搜索 Cisco AnyConnect VPN 以启动。

Windows

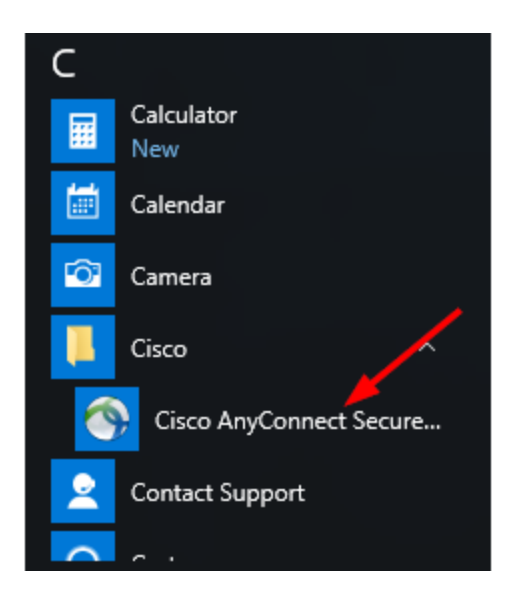